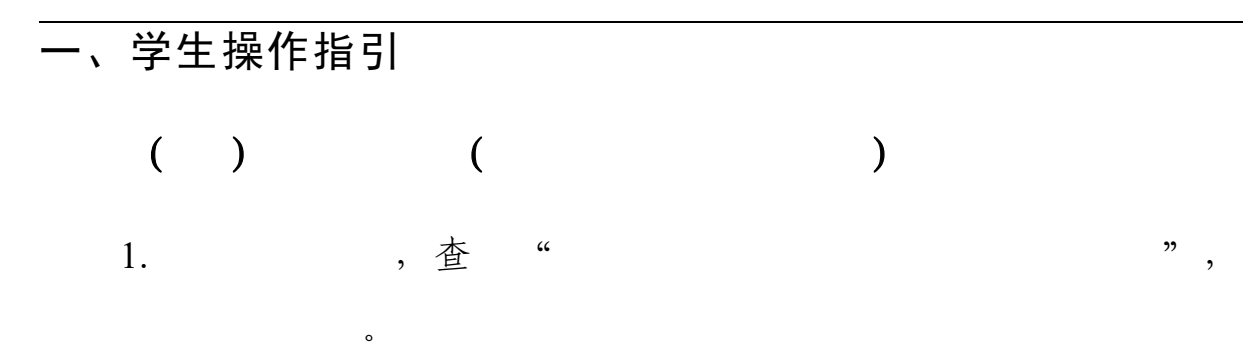

| ● 系统收震决     服务收置共       |     | Q. 测试研究面积分析(Ac | □ 編輯 ◇ 松枝 ◎ Ξ |
|-------------------------|-----|----------------|---------------|
| 1991-1-以 初期公古<br>查看全部系统 |     |                | ×             |
| ● 全部系统                  | V 0 | A 系统报错怎么办?     | 家都添加自定义链接     |
| 「「「「「」」」                |     |                | 系统分类导航栏       |
|                         |     |                | 常用系统服务信息系统    |
| 大学生创新创                  |     |                | 教学与学习资源       |
|                         |     |                | 图书馆           |
|                         |     |                |               |
| (2) IP                  |     | VPN            | netid         |

. : <u>https://dcxt.sysu.edu.cn/CXCY/SYSU/</u>.
( )

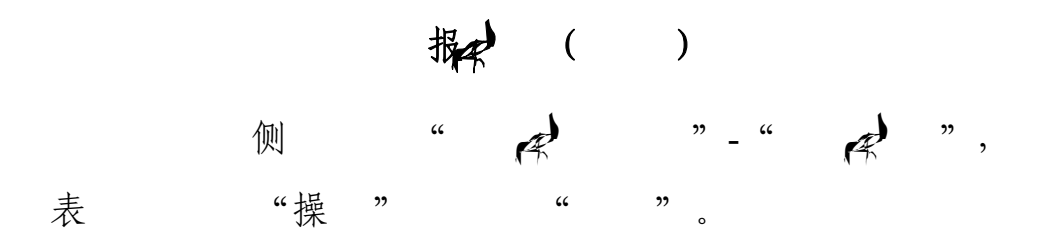

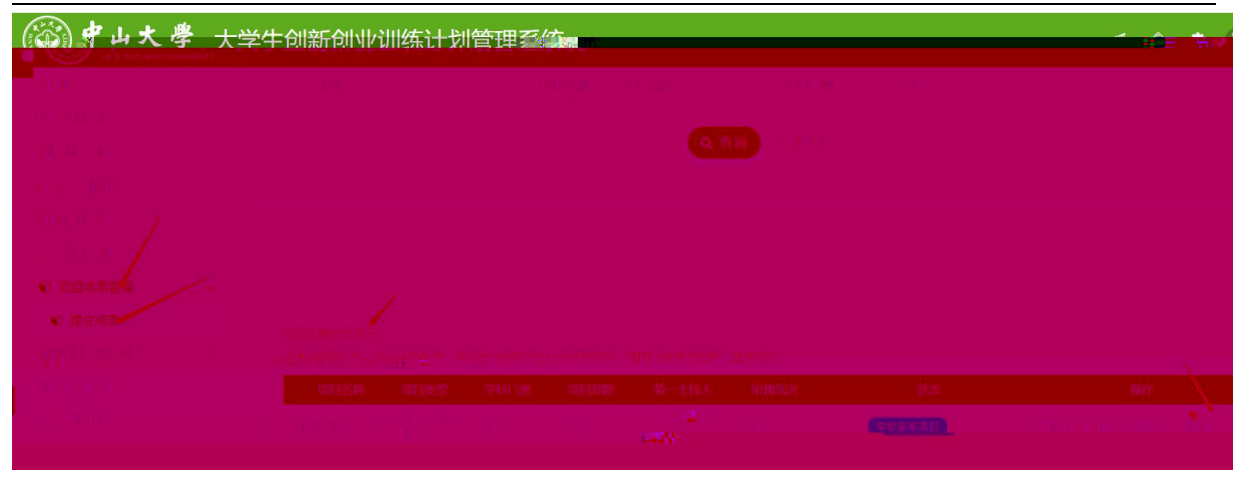

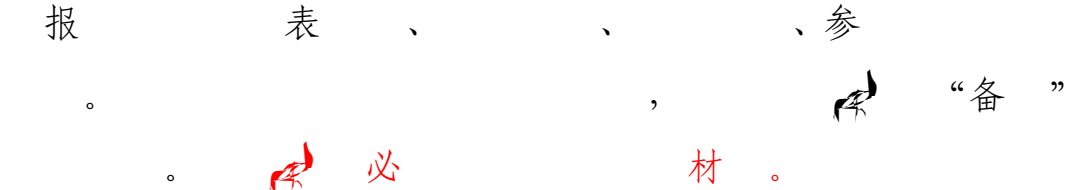

`

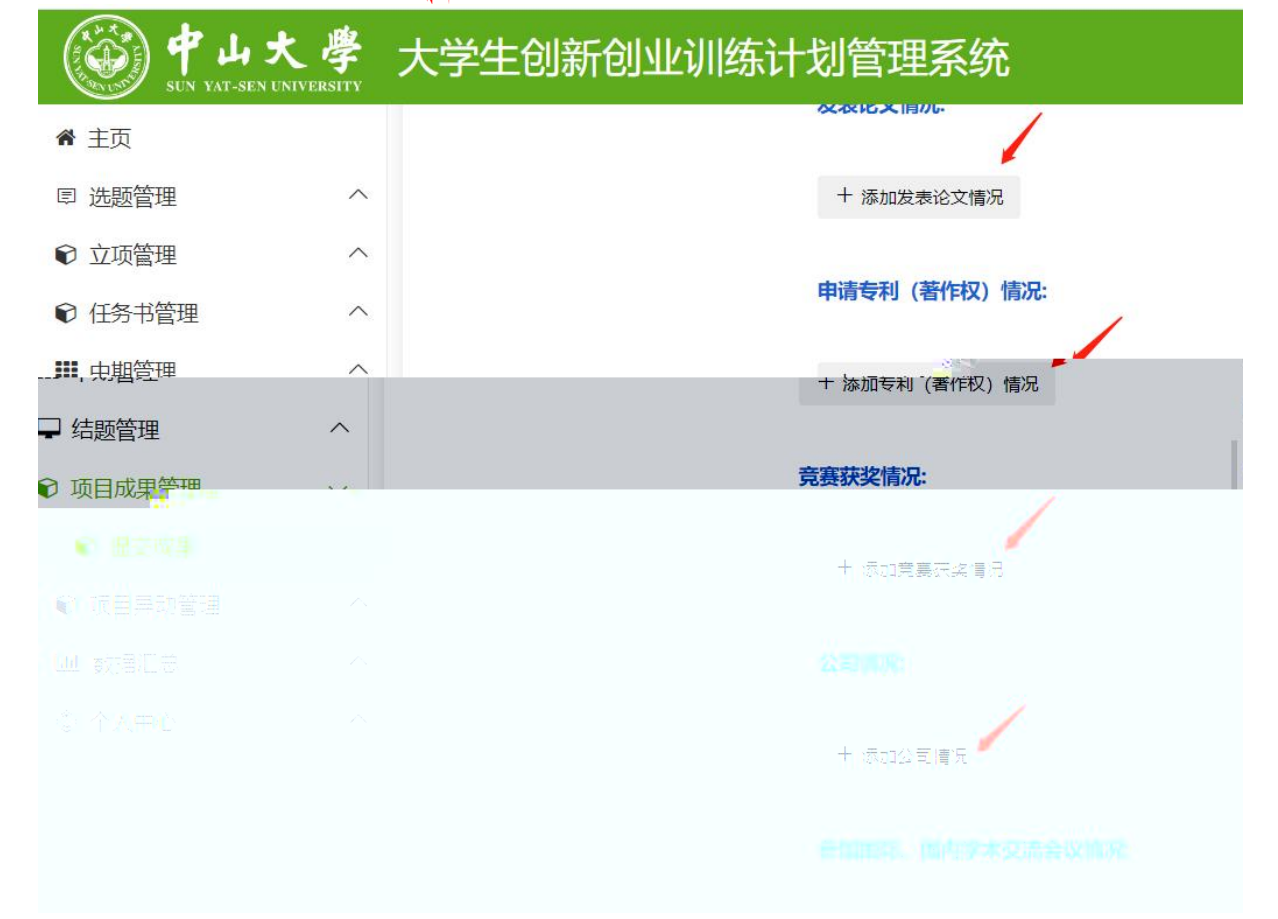

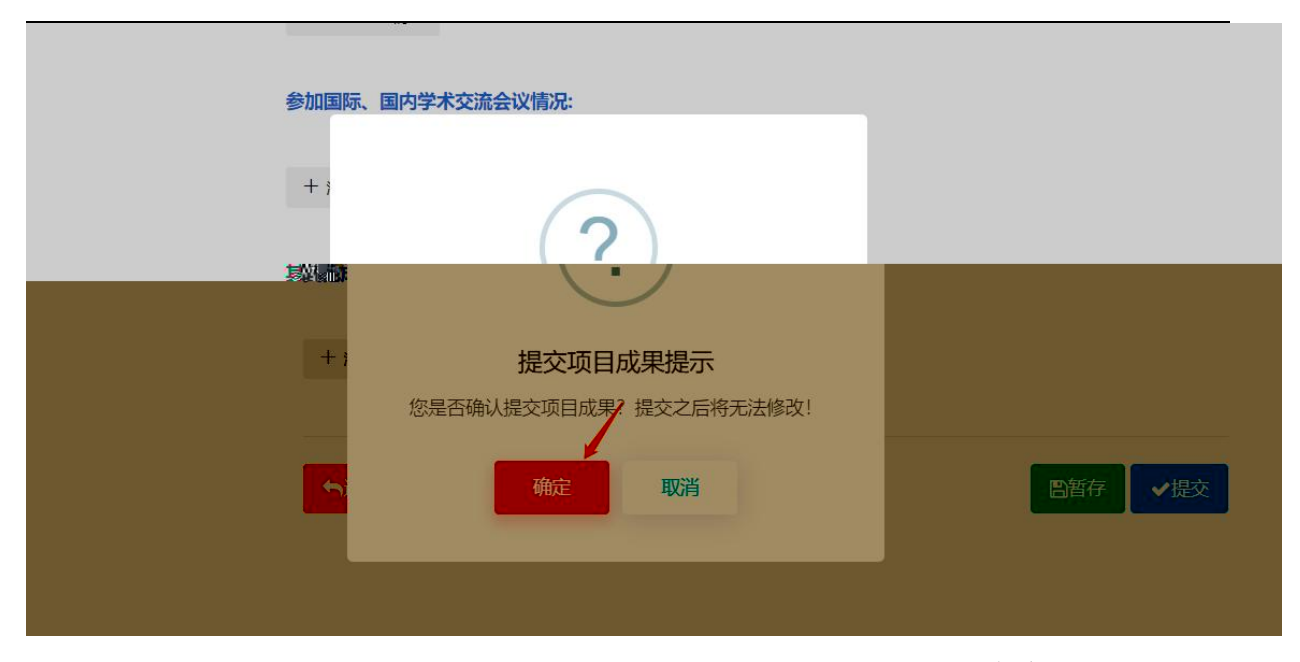

表操

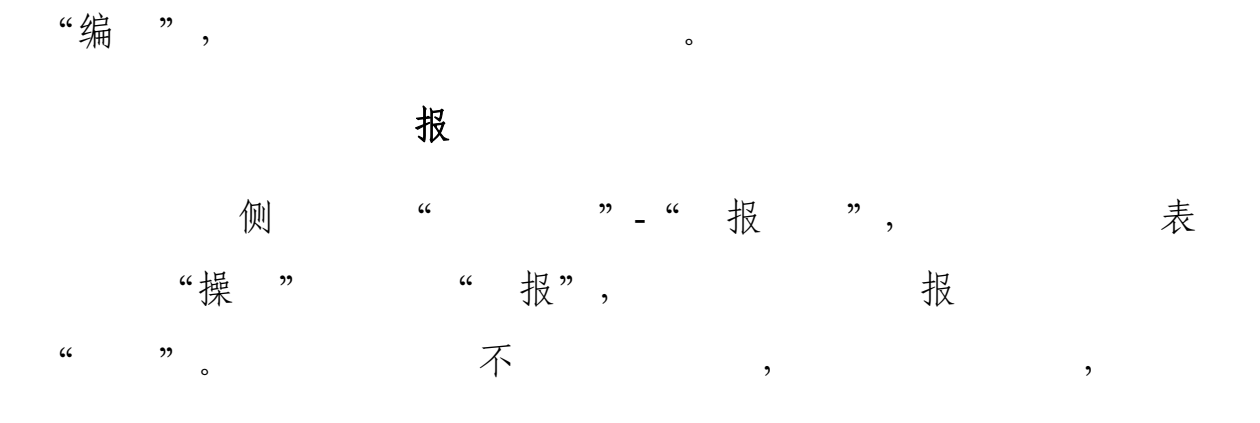

,

o

| <b>学山大學</b><br>SUN YAT-SEN UNIVERSITY | 大学 | 大学生创新创业训练计划管理系统 |          |        |          |          |        |      |          |  | ٥ | ٠  |  |
|---------------------------------------|----|-----------------|----------|--------|----------|----------|--------|------|----------|--|---|----|--|
| ₩ 主页                                  | 列表 | 结题报             | 告》列表     |        |          |          |        |      |          |  |   |    |  |
| ■ 选题管理 へ                              | -  |                 |          |        |          |          |        |      |          |  |   |    |  |
| € 立项管理 ^                              |    | 而日夕政            | 西日内幼     |        |          |          |        |      |          |  |   |    |  |
| € 任务书管理 ^                             |    | 坝白白柳            | 坝日名称     |        |          |          |        |      |          |  |   |    |  |
| ₩ 中期管理 ^                              |    |                 |          |        |          | Q 查询     | ら 重置   |      |          |  |   |    |  |
| ♀ 结题管理 ~                              |    |                 |          |        |          |          |        |      |          |  |   |    |  |
| € 填报结题                                |    |                 |          |        |          |          |        |      |          |  |   |    |  |
| € 打印结题管理                              |    |                 |          |        |          |          |        |      |          |  |   |    |  |
| ♥ 项目成果管理 へ                            |    | 序号              | 项目编号     | 项目名称 🚽 | 校级项目编号 ♦ | 推荐项目级别 🖨 | 项目类型 🗘 | 所属批次 | 状态       |  | 搏 | 操作 |  |
| € 项目异动管理 ^                            |    | 1               | 20232001 | 测试项目   | 20232001 | 校级       | 创新训练项目 | 2023 | 等待提交结题报告 |  | 7 | 填报 |  |
| 山 数据汇总 へ                              |    |                 |          |        |          |          |        |      |          |  |   |    |  |
| ◎ 个人中心 ^                              |    |                 |          |        |          | << <     | 1 > >> |      |          |  |   |    |  |

| 🛞 🕈 Ц 大  | <del>學</del><br>ERSITY | 大学生创新创业训练计划管理系统 |  | ٠ | 0 |
|----------|------------------------|-----------------|--|---|---|
| 脅 主页     |                        |                 |  |   |   |
| 🕫 选题管理   | ^                      |                 |  |   |   |
| € 立项管理   | ~                      |                 |  |   |   |
| € 任务书管理  | ^                      |                 |  |   |   |
| ₩ 中期管理   | ^                      |                 |  |   |   |
| ➡ 结题管理   | ~                      |                 |  |   |   |
| € 填报结题   |                        |                 |  |   |   |
| € 打印结题管理 |                        |                 |  |   |   |
| € 项目成果管理 | ^                      | _               |  |   |   |
|          |                        |                 |  |   |   |
|          |                        |                 |  |   |   |
|          |                        |                 |  |   |   |
|          |                        |                 |  |   |   |

- ( )
  - 侧""--"报"。"
- ", 报 表, 表操 "编"步补 ,"" 。

| " | " | " | " | ¥   |
|---|---|---|---|-----|
|   | , |   | , | ,开。 |

| 希 主页    |   | 列表 | 申报项目》列表         |                 |        |      |               |                  |                      |            |                    |
|---------|---|----|-----------------|-----------------|--------|------|---------------|------------------|----------------------|------------|--------------------|
| ▣ 选题管理  | ~ |    |                 |                 |        |      |               |                  |                      |            |                    |
| € 立项管理  | ~ |    | 11.0M           | 100.000.00      |        | 医口白的 | and the state |                  | TE (T) MA INI        |            |                    |
| € 我的项目  |   |    | 加次 情迹           | 祥争北次            | ~      | 坝日名称 | 项目名称          |                  | 项目 <b>央型</b> 请选择项目类型 | ~          |                    |
| € 申报项目  | • |    |                 |                 |        |      |               | Q 查询 0           | 重置                   |            |                    |
| 0 任务书管理 | ^ |    |                 |                 |        |      |               |                  |                      |            |                    |
| ■ 中期管理  | ^ |    |                 |                 |        |      |               |                  |                      |            |                    |
| ] 结题管理  | ^ |    | ł               |                 |        |      |               |                  |                      |            |                    |
| 0项目成果管理 | ^ |    | 新増              |                 |        |      |               |                  |                      |            |                    |
| 0项目异动管理 | ^ |    |                 |                 |        |      |               |                  |                      |            |                    |
| 山数据汇总   | ^ |    |                 |                 |        |      |               |                  |                      |            |                    |
| 》个人中心   | ^ |    | 序号 校级项目编<br>号 号 |                 |        |      |               |                  |                      |            |                    |
|         |   |    | 1               | 222<br>学生选派     | 创新训练项目 | 经济学  | 经济学类          | 20230927演示<br>批次 | 学生暂存项目               | 0查看 【编辑    | 创导出Word 创导出Pdf 自制除 |
|         |   |    | 2               | 1111<br>(74.8%) | 创新训练项目 | 工学   | 化工与制药类        | 20230927演示<br>批次 | 学生智存项目               | 0查看 (2编辑 ) | 通母出Word 回母出Pdf 自要除 |
|         |   |    | 3               | 333             | 创新训练项目 | 文学   | 外国语言文学<br>类   | 20230927演示<br>批次 | 学生智存项目               | ●查看 図編編    | 》导出Word ②导出Pdf ④删除 |

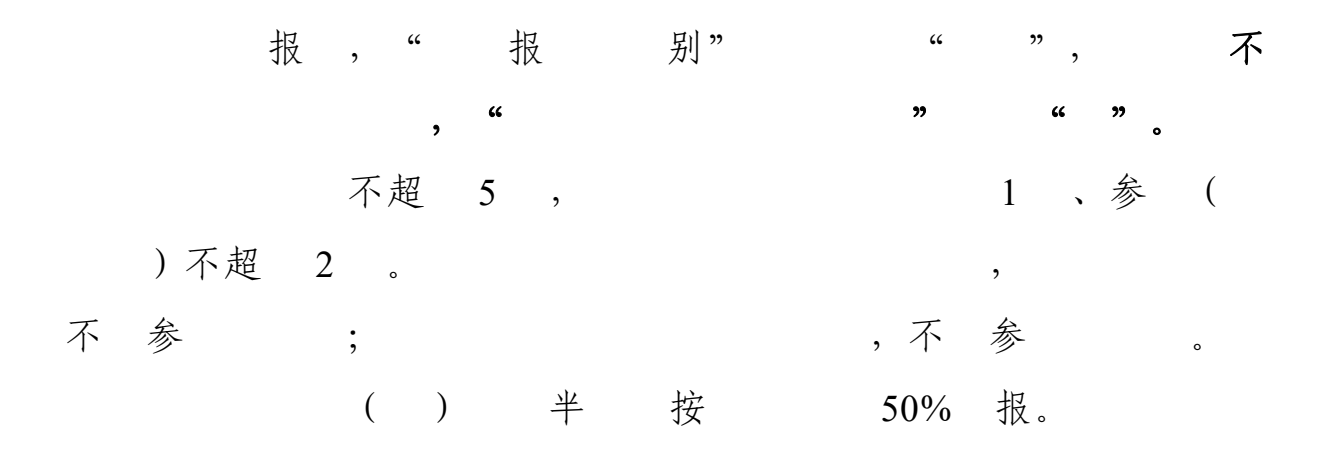

| 预算经费总额            | 4000 | 购买书籍 | 2000    | 2000 |
|-------------------|------|------|---------|------|
| 1. 业务费            | 2000 | 売    | 1000-10 | 000  |
| (1) 计算 公子 4 5 1 1 |      |      |         |      |
|                   |      |      |         |      |
|                   |      |      |         |      |
|                   |      |      |         |      |
|                   |      |      |         |      |
|                   |      |      |         |      |
|                   |      |      |         |      |
|                   |      |      |         |      |